# HA-4 Player für iPad

| iPad ᅙ         |                                 | 22:13  |     |     |             | ∦ 100 % <b>——•</b> ≁ |
|----------------|---------------------------------|--------|-----|-----|-------------|----------------------|
| 0:09           | 1042 Strangers in the night     |        |     |     | <b>2:41</b> | $\geq$               |
| 1058 Eleni.m   | p3                              |        |     |     |             |                      |
| 1059 Gitarre   | n klingen leise.mp3             |        |     |     |             |                      |
| 1060 Golden    | Souvenir.mp3                    |        |     |     |             |                      |
| 1061 lm leavi  | ng it up.mp3                    |        |     |     |             |                      |
| 1062 Isle of ( | Capri.mp3                       |        |     |     |             |                      |
| 1063 Its now   | or never.mp3                    |        |     |     |             |                      |
| 1064 Rot ist   | der Wein.mp3                    |        |     |     |             |                      |
| 1065 Rote Ro   | osen rote Lippen.mp3            |        |     |     |             |                      |
| 1066 Sealed    | with a kiss.mp3                 |        |     |     |             |                      |
| 1067 So wha    | t's new (instr. Combo) - Herb A | Alpert |     |     |             |                      |
| 1068 So wha    | ts new.mp3                      |        |     |     |             |                      |
| 1069 Someth    | ning stupid.mp3                 |        |     |     |             |                      |
| 1070 The La    | dy in red.mp3                   |        |     |     |             |                      |
| 1071 Tijuana   | Taxi.mp3                        |        |     |     |             |                      |
| 1072 Weisse    | r Holunder.mp3                  |        |     |     |             |                      |
| F 1 F 2        | F3 F4 F5 F6                     | F 7    | F 8 | F 9 | F 10 F 11   | F 12                 |

| F 1   | F 2   | F 3 | F 4   | F 5  | F 6    | F 7 | F 8  | F 9  | F 10          | F 11              | F 12                |
|-------|-------|-----|-------|------|--------|-----|------|------|---------------|-------------------|---------------------|
| Func  | Tmp - | 180 | Tmp + | Num  | Bild ^ | ^   | Load | Play | Solo<br>Drums | Song<br>editieren | Shift               |
| Mixer | Tr -  | 0   | Tr +  | Sort | Bild v | v   | Fade | Stop | Vollbild      | Suchen            | Zweite<br>Songliste |

Der HA-4 Player eignet sich ideal zum einfachen Einsatz auf der Bühne.

Die Funktionsweise ist denkbar einfach.

Es werden folgende Formate zum Abspielen unterstützt: MIDI, MP3 und WAV.

Eingebettete Lyrics in Midifiles oder MP3-Files, werden silbenweise und mit feiner Auflösung angezeigt!

Weiterhin können JPG-, PNG- und TXT-Dateien gezeigt und geblättert werden.

Bei MIDIs oder MP3s ohne eingebettete Lyrics, können JPGs oder PNGs für Noten oä. gezeigt werden und sogar im Laufe des Songs automatisch umgeblättert.

#### **Features:**

Synchronisierung mehrerer iPads, Bis zu 9999 Songs pro Songliste mit 5 verschiedene Sortierfunktionen, Bereits gespielte Songs werden markiert, Uhr- und Rest Zeit Anzeige im Display, Voreingestellte Positionen mittels 24 F-Tasten direkt anspringen, Beim (intelligent) Transponieren werden die angezeigten Akkorde in Echtzeit mit transponiert, Aufrufbarer Audio/Midi Mixer, Fade out Funktion, Audiotransponierung in Echtzeit, Änderung des Tempos auch bei Audio Files, Nahezu sämtliche in Midifiles eingebetteten Texte werden dargestellt, Bekannte Funktionen des Midifile Optimizer wurden integriert:

Vorzähler automatisch entfernen, intelligente Transpose.

#### Die Grundfunktionen bzw. "die Idee" unseres Players

Auf der Bühne benötigt man einen einfachen und direkten Zugriff auf alle Songs, denn zu schnell verliert man die Übersicht. Im HA-4 Player stehen mehrere Songlisten zur Verfügung, welche bis zu 9999 Positionen haben können. Wir empfehlen die Gestaltung der Songlisten in Blöcke:

Beispiele: ab Position '0100' liegen nur Walzer, ab Position '0600' liegen nur Wolfgang Petry Songs, usw. Mit Hilfe der Tasten 'F1' bis 'F12' können bestimmte Bereiche in der Songliste direkt angefahren werden. So z.B. F1 = Songposition 0100 (Walzer) und F6 = Songposition 0600 (Wolfgang Petry Songs) usw. Es gibt 24 Funktionstasten **F1** bis **F12**, gedoppelt durch '**Shift**', dynamisch programmierbar, damit man in der Gestaltung der Songliste flexibel bleibt.

#### **Einzigartige Sortier-Funktionen**

Sehr nützlich sind die Sortier-Funktionen: sogar während ein Song läuft, kann in der Songliste nach Songnummer, Interpret, Alphabet, Genre (Rhythmus) oder Datum sortiert werden.

Zusätzlich kann über die Suche nach einem Stichwort gesucht werden. Somit findet man einen bestimmten Song auf jeden Fall!

### Kompatibilität

Folgende Dateitypen werden vom HA-4 Player unterstützt: Midifiles, MP3-Dateien (auch Midiland "Lyrioke" Playbacks) und Wave-Dateien

### Midiland "Lyrioke" MP3 Files (Lyrics - Karaoke - MP3)

Hierbei handelt es sich um spezielle MP3-Dateien, mit eingebettetem Textdurchlauf. Zu finden sind diese Lyrioke Mp3 Files auf unserer Homepage unter "Playbacks". Wir bieten auch ein Programm an, mit dem man sich selbst Lyrioke MP3-Files erstellen, bzw. editieren kann. Näheres zu diesem Programm unter www.midiland.de/de/lyrioke\_maker.html

#### Für Einsteiger:

Der HA-4 Player verwaltet Midi, MP3, Wave, JPG, PNG oder TXT. Der Profi spricht hierbei von "Dateien". Midifiles = Midi-Dateien, MP3, WAV = Audio-Dateien, JPG/PNG = Bild-Dateien, TXT = Text-Dateien. In der Songliste des HA-4 Player wird nur Bezug auf eine Datei genommen, die auf Ihrem iPad gespeichert ist.

### Erste Schritte:

Beim ersten Start des Programms sehen Sie zunächst einmal eine leere Songliste. In Vorbereitung benutzen Sie iTunes um Ihre Songs auf Ihrem iPad zu kopieren.

Hier 2 Methoden um Songs in die Songliste aufzunehmen:

1. Methode - über das Songdatenfenster:

Zuerst eine leere Position selektieren, dann Klick auf 'Song editieren' – es öffnet sich das Songdatenfenster. Mit Klick auf '.....' wird ein Song mit der Position verlinkt.

2. *Methode* - mittels Auto Import:

Diese Funktion findet man bei Klick auf dem Button 'Func', dann im Menü "Songliste".

### Wie kann man den Song nun abspielen?

Der selektierte Song wird mit Klick auf "**Load**" geladen, mit Klick auf "**Play**" wird der Song abgespielt. Wenn der Song nicht abspielbar ist kann mittels "Bild ^/v" geblättert werden.

#### Songliste speichern nicht vergessen!

Sollen die eingeladenen Songs dauerhaft in der Songliste bleiben muss diese unter einem aussagekräftigen Namen speichern. Damit die gespeicherte Songliste beim Starten des HA-4 Player automatisch geladen wird verknüpft man diese unter "**Func**".

### Nützlicher Tipp

Spezial-Dateiname füllt die Felder der Songliste automatisch aus - Beispiel: Sie haben ein Midifile "Aberbitt.mid", benennen Sie es folgendermaßen um "Aber bitte mit Sahne - Udo Jürgens - Schlager.mid"

Wenn Sie das Midifile nun in die Songliste aufnehmen, dann werden die Felder für 'Angezeigter Name', 'Interpret' und 'Genre' in der Songliste gleich richtig ausgefüllt. Das Funktioniert auch mit Audio-Dateien.

Vermeiden Sie Umlaute (äöüß) oder diakritische Zeichen (éô...) in Dateinamen.

Auf dem Hauptfenster wird folgendes gezeigt:

## 0:17 0036 Bahama Mama

|                                              | 14% |  |
|----------------------------------------------|-----|--|
| 0030 D I S C O                               |     |  |
| 0031 Alexandrie Alexandra - Claude Francoise |     |  |
| 0032 Africa - Rose Laurens                   |     |  |
| +0033 Alez ola ole - Jesse Matador           |     |  |
| 0034 Bad Romance-HM - Lady GaGa              |     |  |
| 0035 Badner Discolied - Hitmix               |     |  |
| *0036 Bahama Mama - Boney M                  |     |  |
| 0037 Balada Boa - Gustavo Lima               |     |  |
| 0038 Blurred Lines - Robin Thicke            |     |  |
| 0039 Born to be alive - Patrick Hernandez    |     |  |
| 0040 Buona sera Ciao ciao - Mauro            |     |  |
| 0041 Call my name - Pietro Lombardi          |     |  |
| 0042 Can't get out - Kylie Minogue           |     |  |
| 0043 Cette anne la - Claude Francois         |     |  |
| 0044 Obärge Marile Forster                   |     |  |

0044 Chöre - Mark Forster

| Jingles | Disco | Disco<br>Fox | Fox   | Mid<br>Tempo | Medley | Oldies dt | Oldies<br>engl. | Party<br>Songs | Rock Son<br>gs | Rockn<br>Roll     | Slow                |
|---------|-------|--------------|-------|--------------|--------|-----------|-----------------|----------------|----------------|-------------------|---------------------|
| Func    | Tmp - | 130          | Tmp + | Num          | Bild ^ | •         | Load            | Play           | Solo<br>Drums  | Song<br>editieren | Shift               |
| Mixer   | Tr -  | 0            | Tr +  | Sort         | Bild v | v         | Fade            | Stop           | Vollbild       | Suchen            | Zweite<br>Songliste |

Am oberen Rand sehen Sie die Zeitangabe, Songnummer, Song Name, die Restzeit (darunter in klein, die CPU-Belastung) und ganz rechts den Button zum Wechsel zur nächsten Anzeige.

Die **Songliste** zeigt für jede belegte Position, Nummer, Song-Name, Interpret und ganz rechts Genre. Unten befindet sich das **Bedienfeld**.

Mit den Funktionstasten "F1" bis "F12" kann man die voreingestellten Songpositionen direkt anspringen. (Siehe auch unter Func – Songliste – Marker). Die Marker werden individuell pro Songliste gespeichert und verwaltet.

Unter Func befindet sich das Menü mit Funktionen und Einstellungen.

Ein Klick auf Mixer zeigt den Spurenmixer bei Midifiles oder nur den Master-Regler für Audio-Files.

**Tmp-** und **Tmp+** verändern das Tempo des geladenen Songs, dass im Button dazwischen gezeigt wird. Klickt man darauf wird die Tempo-Änderung zurückgesetzt.

**Tr-** und **Tr+** verändern die Tonlage des geladenen Songs, die im Button dazwischen gezeigt wird. Klickt man darauf wird die Transponierung zurückgesetzt.

| 1 | 2 | 3  |
|---|---|----|
| 4 | 5 | 6  |
| 7 | 8 | 9  |
|   | 0 | ок |

Ein Klick auf **Num** zeigt ein numerisches Feld womit eine bestimmte Songposition selektiert werden kann.

Ein Klick auf **Sort** zeigt eine Liste der Sortierungen, nach Nummer, Alphabet, Interpret, Genre oder Datum. Die gerade gesetzte Sortierung hat dann ein Häkchen.

#### SORTIEREN

nach Nummern 🗸 nach Alphabet nach Interpret nach Genre nach Datum

3:01

Mit Bild ^, Bild v oder ^,v kann in der Songliste gescrollt werden.

Load ladet die selektierte Songposition.

Play startet den Abspielvorgang.

Mit Fade wird der gerade spielende Song ausgeblendet. Ein erneuter Klick auf Fade blendet den Song wieder ein.

Stop hält den Abspielvorgang an.

Solo Drums stellt alle Spuren stumm mit Ausnahme der Drums.

Vollbild versteckt das Bedienfeld. Mit einem Klick auf dem Songnamen (oben) wird das Bedienfeld wieder sichtbar.

Ein Klick auf **Song editieren** öffnet das Songdatenfenster. Hier können Sie die Einstellungen für die selektierte Songposition anpassen (siehe weiter unten).

Ein Klick auf Suchen öffnet eine Maske mit einem Eingabefeld wo Sie ein Stichwort eingeben können.

Suchen

Sind die Songs in numerischer Reihenfolge so wird automatisch nach Alphabet sortiert. Bei Eingabe wird automatisch der passende Song ausgewählt.

Songliste

Mit Shift wechseln Sie zwischen F1 .. F12 und F13 .. F24.

ок

Ein Klick auf den Button 'Songliste' zeigt im Lyrics-Fenster eine Kopie der Songliste.

| $\langle$                         | 0:51         0036 Bahama Mama |              |         |              |        |           |                           |                                |                | <b>2:27</b>       | $\geq$ |  |  |  |
|-----------------------------------|-------------------------------|--------------|---------|--------------|--------|-----------|---------------------------|--------------------------------|----------------|-------------------|--------|--|--|--|
|                                   |                               |              |         | D            |        |           | 003                       | 0 D I S                        | СО             |                   |        |  |  |  |
| and no                            | t one o                       | of them      | is mar  | ried y       | et     |           | 003                       | 0031 Alexandrie Alexandra      |                |                   |        |  |  |  |
| A<br>And ch                       |                               | king h       | iah and | D            |        |           | 003                       | 2 Africa                       | - Rose         | Laurens           |        |  |  |  |
| And She<br>Fm                     |                               | oking n      | ràn anc | Bm           |        |           | +00                       | 33 Alez                        | ola ole -      | - Jesse I         | И      |  |  |  |
| And not                           | ne of t                       | hem pl       | avs eve | er hard      | to ge  | t         | 003                       | 0034 Bad Romance-HM - L        |                |                   |        |  |  |  |
| C# F#                             |                               |              |         |              |        |           | 003                       | 0035 Badner Discolied - Hitmix |                |                   |        |  |  |  |
| So if you're lonesome go there go |                               |              |         |              |        | *003      | *0036 Bahama Mama - Bone  |                                |                |                   |        |  |  |  |
|                                   |                               |              |         |              |        |           | 003                       | 7 Balad                        | a Boa - (      | Gustavo           | L      |  |  |  |
| Dofrai                            |                               |              |         |              |        |           | 003                       | 0038 Blurred Lines - Robin T   |                |                   |        |  |  |  |
| Reirai                            |                               | Fm           |         |              |        |           | 003                       | 0039 Born to be alive - Patri  |                |                   |        |  |  |  |
| Bahama                            | , Baham                       | na mama      |         |              |        |           | 0040 Buona sera Ciao ciao |                                |                |                   |        |  |  |  |
|                                   | ,<br>F#                       | ŧ            |         |              | В      | m         | 004                       | 0041 Call my name - Pietro     |                |                   |        |  |  |  |
| You she                           | ould al                       | l be l       | ooking  | for Ba       | hama m | ama       | 004                       | 2 Can't                        | get out ·      | - Kylie N         | 1      |  |  |  |
| Bm                                |                               | Em           |         |              |        |           | 004                       | 3 Cette                        | anne la        | - Claude          | ə      |  |  |  |
| Bahama                            | , Baham                       | na mama      |         |              | Dm     |           | 004                       | 4 Chöre                        | e - Mark       | Forster           |        |  |  |  |
|                                   |                               |              |         |              |        |           |                           |                                |                |                   |        |  |  |  |
| Jingles                           | Disco                         | Disco<br>Fox | Fox     | Mid<br>Tempo | Medley | Oldies dt | Oldies<br>engl.           | Party<br>Songs                 | Rock Son<br>gs | Rockn<br>Roll     | Slow   |  |  |  |
| Func                              | Tmp -                         | 130          | Tmp +   | Num          | Bild ^ | •         | Load                      | Play                           | Solo<br>Drums  | Song<br>editieren | Shift  |  |  |  |
| Mixer                             | Tr -                          | 0            | Tr +    | Sort         | Bild v | v         | Fade                      | Stop                           | Vollbild       | Suchen            | Zweite |  |  |  |

## Das Songdatenfenster: für Audio-Dateien sieh es dann so aus:

| Speichern            |                                     | Songdaten für Position 1007 |         | Abbrechen |
|----------------------|-------------------------------------|-----------------------------|---------|-----------|
| Datei Songs/_B_/Ball | erina Brasil - Henry Arland_multi.ı | 93                          |         |           |
| Angezeigter Name     | Ballerina Brasil                    | Tempo                       | < 125 > |           |
| Interpret            | Henry Arland                        | Transpose                   | < 0 >   |           |
| Rythmus (Genre)      |                                     |                             |         |           |
|                      | Seite Zeiten                        |                             |         |           |
| Bilder umblättern    | 2 00:56.000                         |                             |         |           |
|                      | 3 01:52.000                         |                             |         |           |

## Bei Midifiles dagegen so:

| Speichern                  |                 |                 | Son                 | gda | iten | für l | Posit | tion | 1309 | )  |   |     |        |            | Abbrechen |
|----------------------------|-----------------|-----------------|---------------------|-----|------|-------|-------|------|------|----|---|-----|--------|------------|-----------|
| Datei Sor                  | ngs/_A_/Amo     | reNL.mid        |                     |     |      |       |       |      |      |    |   |     |        |            |           |
| Angezeigter Name Amore Mio |                 |                 |                     |     |      |       |       | Ten  | про  |    | < | 125 | >      |            |           |
| Interpret                  |                 | Bruno Ferrara   |                     |     |      |       |       | Trai | nspo | se | < | 0   | >      |            |           |
| Rythmus (0                 | Genre)          |                 |                     |     |      |       |       | IT-N | Node | 9  | ۲ |     |        |            |           |
| Zu MIDI-A                  | usgängen        | routen          | 1                   | 2   | 3    | 4     | 5     | 6    | 7    | 8  | 9 |     | Bilder | umblättern |           |
| Spuren                     | 01 - Syn0       | Calliope        | ✓                   |     |      |       |       |      |      |    |   |     | Seite  | Zeiten     |           |
|                            | 02 - Fing       | ered Bs         | ✓                   |     |      |       |       |      |      |    |   |     | 2      | 009.04.000 |           |
|                            | 03 - Stee       | el Gt.          | ✓                   |     |      |       |       |      |      |    |   |     | 3      | 014.04.000 |           |
|                            | 04 - Rec        | 04 - Recorder   |                     |     |      |       |       |      |      |    |   |     | 4      | 019.04.000 |           |
|                            | 05 - Nylo       | on Gt.          | ✓                   |     |      |       |       |      |      |    |   |     | 5      | 024.04.000 |           |
|                            | 06 - Nylo       | on Gt.          | <ul><li>✓</li></ul> |     |      |       |       |      |      |    |   |     | 6      | 029.04.000 |           |
|                            | 07 - Acco       | ordion F        | ✓                   |     |      |       |       |      |      |    |   |     | 7      | 034.04.000 |           |
|                            | 08 - Ban        | dneon           | <                   |     |      |       |       |      |      |    |   |     | 8      | 039.04.000 |           |
|                            | 09 - Solo       | Vox             | ✓                   |     |      |       |       |      |      |    |   |     | 9      | 044.04.000 |           |
|                            | 10 - Stan       | dard            | <                   |     |      |       |       |      |      |    |   |     |        |            |           |
|                            | 11 - Whis       | tle             | ✓                   |     |      |       |       |      |      |    |   |     |        |            |           |
|                            | 12 - Reve       | erse Cym.       | <                   |     |      |       |       |      |      |    |   |     |        |            |           |
|                            | 13 - Voice Oohs |                 | ✓                   |     |      |       |       |      |      |    |   |     |        |            |           |
|                            | 14 - kein       | Programmwechsel | <                   |     |      |       |       |      |      |    |   |     |        |            |           |
|                            | 15 - Pian       | o 1             | ✓                   |     |      |       |       |      |      |    |   |     |        |            |           |
|                            | 16 - Syns       | Strings1        | ✓                   |     |      |       |       |      |      |    |   |     |        |            |           |
|                            |                 |                 |                     |     |      |       |       |      |      |    |   |     |        |            |           |

## Öffnet man das Songdatenfenster für eine unbelegte Position sieht es so aus:

| Speichern        | Abbrechen       |  |
|------------------|-----------------|--|
| Datei            |                 |  |
| Angezeigter Name |                 |  |
| Interpret        | Transpose < 0 > |  |
| Rythmus (Genre)  |                 |  |

Klickt man jetzt auf den Button "....." öffnet sich die Liste mit noch nicht verlinkte Dateien:

| Neue Songs                                                          | Dass sind die Dateien die mit iTunes im<br>"Dokumente von HA-4 Player" kopiert                                |  |  |  |
|---------------------------------------------------------------------|----------------------------------------------------------------------------------------------------|--|--|--|
| La_Bamba_mix.wav                                                    | wurden und können benutzt werden.<br>Am unteren Rand des Fensters kann<br>man die Dateitypen ausgewählen. Zur |  |  |  |
|                                                                     | Auswahl stehen abspielbare Dateien<br>(MIDI/MP3/WAV), Bilder (JPG/PNG)<br>oder Texte (TXT).                   |  |  |  |
| Zeige alle Songs     MID/MP3/WAV    JPG/PNG   TXT  Modus: auswählen |                                                                                                    |  |  |  |

Wird eine Datei aus dieser Liste ausgewählt so wird diese im Feld '*Datei*' aufgenommen und gleichzeitig in eine interne Datei-Struktur verschoben, entsprechend des ersten Buchstaben vom Dateinamen.

| Übersicht in "Songs"                          | Klickt man im Bild weiter oben auf<br>"Zeige alle Songs" (unten / links) wird |
|-----------------------------------------------|-------------------------------------------------------------------------------|
| _123                                          | eben diese interne Datei-Struktur                                             |
| _A_                                           | gezeigt:                                                                      |
| _B_                                           |                                                                               |
| _C_                                           |                                                                               |
| _D_                                           | D'a Klish and since Distance sint day                                         |
| _E_                                           | Inhalt des entsprechenden Buchstaben                                          |
|                                               |                                                                               |
| Dateien in "Songs/_B_"                        | Hier werden alle Dateien gezeigt, die<br>sich im Unterordner (im Bild)        |
| Ballerina Brasil - Henry Arland_multi_1.png   | "Songs/_B_" befinden, entsprechend der                                        |
| Ballerina Brasil - Henry Arland_multi_2.png   | ausgewählten Dateitypell.                                                     |
| Ballerina Brasil - Henry Arland_multi_3.png   | (Pfeil nach oben) der zurück zur                                              |
| Blow - Pete Tex_multi_01.png                  | Übersicht führt, um eventuell zu einem<br>anderen Unterordner zu wechseln     |
| Blow - Pete Tex_multi_02.png                  | Unten / rechts finden Sie den Button                                          |
| Blow - Pete Tex_multi_03.png                  | 'Modus: auswählen'. Wenn Sie darauf                                           |
| Brazil - Johnny Selmer_multi_01.png           | tippen wird dieser Rot, die Schrift<br>wechselt zu "Modus: Löschen" und       |
| Brazil - Johnny Selmer_multi_02.png           | signalisiert dass Sie im Lösch-Modus                                          |
| Brazil - Johnny Selmer_multi_03.png           | Dateien wird diese nach Bestätigung                                           |
| Brazil - Johnny Selmer_multi_04.png           | gelöscht.                                                                     |
| Zeige neue Songs OMID/MP3/WAV  • JPG/PNG OTXT | Modus: auswählen                                                              |

Ein erneutes Tippen auf dem Button 'Löschen' wechselt dessen Farbe und der Lösch-Modus wird beendet.

Der Mixer sieht bei Midifiles so aus

und bei Audio so

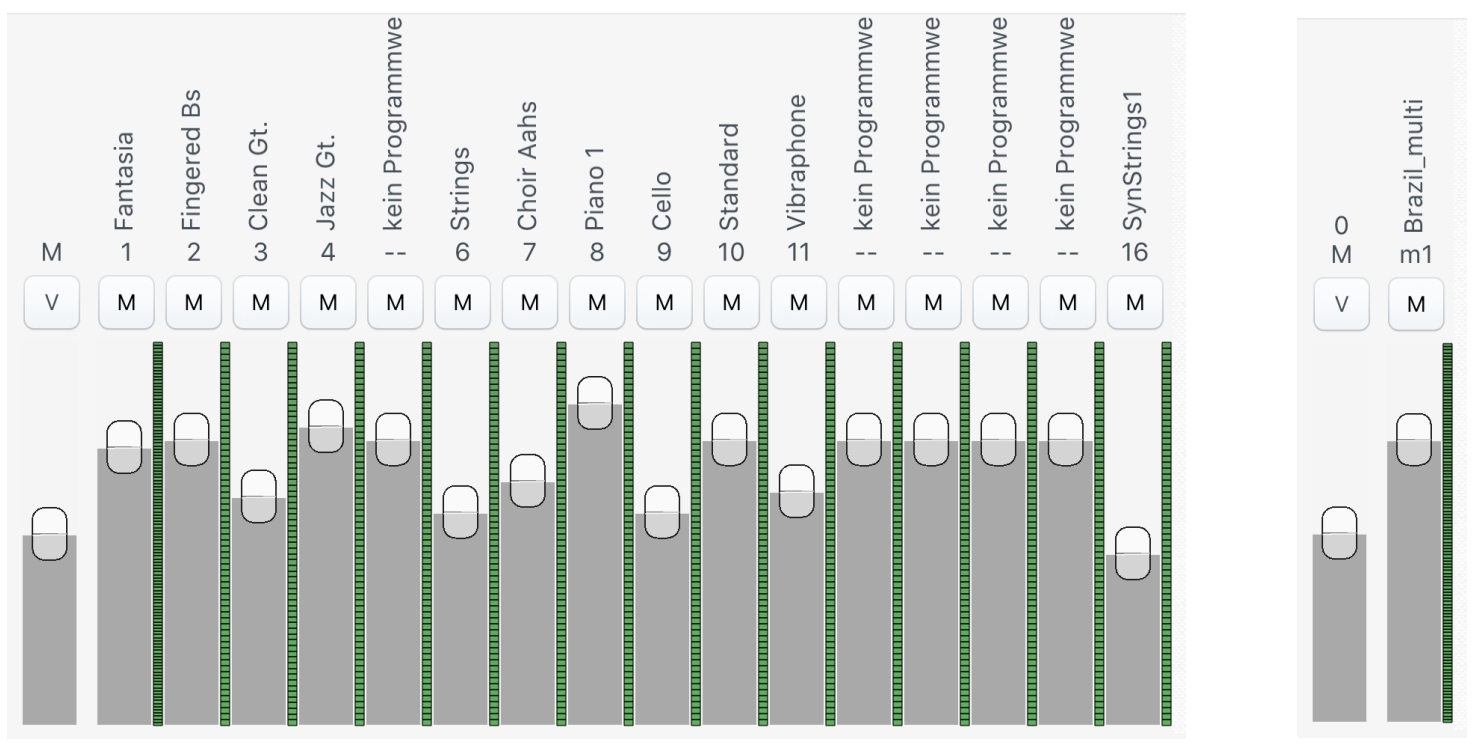

Ganz links ist der *Master-Regler* zu sehen, womit der Gesamtpegel verändert werden kann. Weitere Regler verändert die Pegel der einzelnen Spuren.

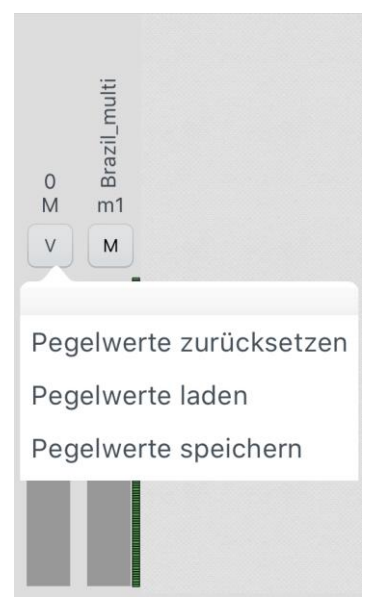

Wurden die Positionen der Regler verändert kann man deren neuen Werte speichern, neu Laden oder Zurücksetzen.

#### Ein Klick auf dem Button Func öffnet das Haupt-Menü:

| Funktionen         |          |        |
|--------------------|----------|--------|
| Songliste          |          | >      |
|                    |          |        |
| Einstellungen      |          | >      |
| Synchronisierung   |          | >      |
|                    |          |        |
| Songketten Modus * |          |        |
|                    |          |        |
| Sets.lst           | $\times$ | $\geq$ |
| Songliste 2        | $\times$ | $\geq$ |
| Songliste 3        | $\times$ | $\geq$ |
|                    |          |        |

Bedienungsanleitung

HA-4 Player © 2017 - Version 1.0.1192

Ganz oben sind die Funktionen für die *Songliste* erreichbar.
Darunter werden die *Einstellungen* gezeigt.
Die *Synchronisierung* mehrerer iPads kann hier eingeschaltet werden. Mehr dazu weiter unten.
Damit kann der *Songketten Modus* eingeschaltet werden. Diese Einstellung geht bei einem Neustart des Players verloren.
Darunter gibt es die 3 Songlisten im Schnellzugriff. Ein Klick darauf ladet die entsprechende Songliste. Die Songliste 1 wird beim Start vom HA-4 Player automatisch geladen.
Ein Klick auf Sifnet eine Liste mit vorhandene Songlisten zur Auswahl und verknüpft den Platz mit der gewählten Songliste. Ein Klick auf  $\begin{array}{c} \end{array}$  entfernt die eingetragene Verknüpfung ohne die Songliste zu löschen.

Ein Klick auf Bedienungsanleitung zeigt diese entsprechend der einstellten Sprache.

Ganz unten sehen Sie die Versionsnummer.

Ein Klick auf Songliste öffnet das Unter-Menü mit Funktionen für die Songliste

| < Funktionen Songliste               | Mit Songliste neu werden alle belegte Position gelöscht und die F-                                                   |  |  |  |
|--------------------------------------|----------------------------------------------------------------------------------------------------|--|--|--|
| Songliste neu                        | Tasten zurückgesetzt.                                                                                                |  |  |  |
| Songliste laden                      | Ein Klick auf Songliste laden öffnet eine Liste mit verfügbaren                                                      |  |  |  |
| Songliste speichern                  | Songlisten.                                                                                                    |  |  |  |
| Anzahl der Einträge in der Songliste | Ein Klick auf <i>Songliste speichern</i> speichert die Songliste unter dem                                           |  |  |  |
| Songlistenverwaltung                 | , angegebenen Datemanten ab.                                                                                         |  |  |  |
| Auto Import                          | Eine Songliste kann eine variable <i>Anzahl der Einträge</i> haben. Sie können hier zwischen 100 und 9999 auswählen. |  |  |  |
| Dropbox                              |                                                                                                    |  |  |  |
|                                      | Die Songlistenverwaltung, Auto Import, Dropbox und Marker werden                                                     |  |  |  |
| Marker (F-Tasten)                    | weiter unten erlautert.                                                                                              |  |  |  |
| Rückgängig                           |                                                                                                    |  |  |  |
| Die Songlistenverwaltung:            |                                                                                                    |  |  |  |
| < Songlisten Songlistenverwaltung    | Mit Position einfügen wird an der selektierten Position eine leere                                                   |  |  |  |
| Position einfügen                    | Position eingefügt, darunterliegenden Positionen werden verschoben.                                                  |  |  |  |
| Position entfernen                   | Mit <i>Position entfernen</i> wird die selektierte Position entfernt und alle                                        |  |  |  |
| Position kopieren                    | darunterliegende Positionen werden nach oben gerückt.                                                                |  |  |  |
| Inhalt der Position löschen          |                                                                                                    |  |  |  |
|                                      | Mit <i>Position kopieren</i> kann der Inhalt der selektierten Position an eine                                       |  |  |  |
| Bereich löschen                      | beliebige andere Position kopiert werden.                                                                            |  |  |  |
| Inhalte im Bereich löschen           | Mit Inhalt der Position/Bereich löschen wird der Inhalt der selektierten                                             |  |  |  |
| Bereich sortieren                    | Position/en gelöscht und die Position wird unbelegt.                                                                 |  |  |  |
| Bereich verschieben                  | Mit Bereich löschen können Sie einen bestimmten Bereich löschen.                                                     |  |  |  |
| Multi MIDI-Routing                   | Mit Bereich sortieren können Sie die Songs nach Alphabet sortieren.                                                  |  |  |  |
|                                      |                                                                                                    |  |  |  |

Mit Bereich verschieben können Sie Songs an einer anderen Stelle platzieren.

Multi-MIDI-Routing wird dann später erläutert.

Auto Import hilft dabei mehrere Songs in einem Rutsch zu importieren.

| Auto Import                                     |
|-------------------------------------------------|
| Midi-Ausgänge 1 Start-Position 1000             |
| ✓ ML3085 - Es ist Feierabend.mp3                |
| <ul> <li>ML3959 - Es is passiert.mp3</li> </ul> |
| ML4851 - www.claudia.mp3                        |
| ML5727 - I'm alive.mp3                          |
| ML7272 - Anne Eck steiht 'n Jung mit 'n Tüddel  |
| Keine Löschen 5 Dateien gefunden OK Abbrechen   |

Bei *Midi-Ausgänge* geben Sie die maximale Anzahl der Ausgänge, die benutzt werden soll.

Bei *Start-Position* geben Sie die Position ab welche die Songs eingefügt werden sollen.

Mit *Keine/Alle* können Sie die Songs ab/auswählen.

Mit *Löschen* können Sie die ausgewählten Songs von Ihrem iPad löschen.

Mit OK werden die ausgewählten Songs in ab der Start-Position eingefügt.

|              |       | Drop       | obox                          | Logo     | ut |
|--------------|-------|------------|-------------------------------|----------|----|
| Schliessen   | Local |            | Download                      | Cloud    |    |
| Dance_sc.mp3 | 5     |            | 🚰 Midifiles                   |          | >  |
|              |       |            | 🚰 Playbacks                   |          | >  |
|              |       |            | Amore mio - Bruno Ferrara.mid |          |    |
|              |       | Dance_sc.m | 1p3                           |          |    |
|              |       |            | Amore Mio -                   | - BF.mp3 |    |
|              |       |            | Its_My_Life.aif               |          |    |
|              |       |            | Its_My_Life.                  | ogg      |    |
|              |       |            | Obvious.wm                    | าล       |    |
|              |       |            |                               |          |    |
|              |       |            |                               |          |    |
|              |       |            |                               |          |    |
|              |       |            |                               |          |    |

Mittels *Dropbox* können neue Songs heruntergeladen und in Songliste(n) aufgenommen werden.

Beim ersten Aufruf müssen Sie Ihre Zugangsdaten zur Anmeldung eingeben und der Nutzung durch den HA-4 Player zustimmen. Es öffnet sich das Fenster weiter oben: links werden die noch nicht benutzten Dateien auf Ihrem iPad gezeigt. Auf der rechten Seite sehen Sie die Verzeichnisse und Dateien auf Dropbox. Wählen Sie ein vom HA-4 Player unterstützter Dateityp können Sie mit Klick auf Download die Datei herunterladen.

Ein Klick auf ein Verzeichnis zeigt dessen Inhalt auf Dropbox.

| Marker (F-Tasten) |         |     |      |      |      |
|-------------------|---------|-----|------|------|------|
|                   | Name    | Pos |      | Name | Pos  |
| F 1               | Jingles | 1   | F 7  | F 7  | 700  |
| F 2               | Disco   | 30  | F 8  | F 8  | 800  |
| F 3               | F 3     | 115 | F 9  | F 9  | 900  |
| F 4               | F 4     | 400 | F 10 | F 10 | 1000 |
| F 5               | F 5     | 500 | F 11 | F 11 | 1100 |
| F 6               | F 6     | 600 | F 12 | F 12 | 1200 |
| OK Abbrechen      |         |     |      |      |      |

Unter **Marker** können Sie die F-Tasten benennen und mit beliebigen Positionen belegen.

| < | Funktionen       | Eins | stellungen |         |   |
|---|------------------|------|------------|---------|---|
|   | Songliste        |      |            |         | > |
|   | Lyrics           |      |            |         | > |
|   | Player           |      |            |         | > |
|   | MIDI Player      |      |            |         | > |
|   |                  |      |            |         |   |
|   | MIDI Einstellung | en   |            |         |   |
|   | Style            |      | Hell       | Dunkel  |   |
|   | Menüs und Text   | e in | Deutsch    | Englisc | h |
|   |                  |      |            |         |   |
|   | Finstellungen    | S    | onaliste   |         |   |

| Linstendigen        | Soligiiste   |     |
|---------------------|--------------|-----|
| Zeige Spalte mit N  | ummern       |     |
| Interpret mit Genre | vertauschen  |     |
| Breite der zweiten  | Songliste    | 350 |
| Gespielte Positione | en markieren |     |

| < | Einstellungen        | Lyrics            |    |  |
|---|----------------------|-------------------|----|--|
|   | Darstellung der Lyri | cs zeilenweise    |    |  |
|   | Schrägstrich als "Ne | eue-Zeile"        |    |  |
|   | Akkorde in deutsche  | e Schreibweise (H | I) |  |
|   |                      |                   |    |  |
|   | XF Akkorde anzeige   | n                 |    |  |
|   | XF Akkord-Hilfe (    | ) anzeigen        |    |  |
|   |                      |                   |    |  |
|   | Aktive Zeile der mar | kierten Lyrics    | 6  |  |
|   | Schrfitgröße der ang | gezeigten Lyrics  | 22 |  |
|   |                      |                   |    |  |

Unter **Einstellungen** finden Sie zuerst eine Unterteilung für die Songliste, die Lyrics, den Player allgemein und dazu noch den MIDI Player.

- Dazu noch die MIDI Einstellungen.
- Darunter kann man den Style der App zwischen *Hell* und *Dunkel* auswählen und ob die Menüs und Texte in *Deutsch* oder *Englisch* dargestellt werden sollen.

Bei den Einstellungen der *Songliste* kann man die Spalte mit *Nummern* zeigen lassen oder verstecken.

Den *Genre*-Eintrag (Anzeige ganz rechts in der Songliste) mit dem *Interpreten* tauschen.

Die *Breite* der zweiten Songliste einstellen, zwischen 150 und 600 Pixel.

Zuletzt noch ob die *gespielten Positionen markiert* werden sollen.

Für Lyrics gibt es folgende Einstellungen:

Zeilenweise Darstellung der Lyrics auch wenn die eingebettete Lyrics silbenweise vorliegen.

Ob in Midifiles ein "Schrägstrich" als *Neue-Zeile* ausgewertet werden soll.

Ob die gefundenen Akkorde in deutscher Schreibweise vorliegen.

Ob XF-Akkorde aus Midifiles gezeigt werden sollen.

Zuletzt noch die Zeile der markierten Lyrics (auswählbar zwischen 3 und 12) und noch die Schriftgröße für die Lyrics-Darstellung.

| • | Einstellungen                                                        | Player                | Für den <b>Player</b> gibt es folgende Einstellungen:                                    |
|---|----------------------------------------------------------------------|-----------------------|------------------------------------------------------------------------------------------|
|   | Load nur bei gestop                                                  | pten Player zulassen  | Load nur bei gestoppten Player verhindert einen ungewollten Load während der Wiedergabe. |
|   | Quick-Start (schnel                                                  | ler Vorlauf)          | <i>Quick-Start</i> überspring die Stille am Anfang vom Song                              |
|   | Super Quick-Start                                                    |                       | Super Quick-Start: wird die Play-Taste während der                                       |
|   | Transportbalken bei PLAY blockieren<br>nach PLAY-Ende Song entfernen |                       | letzten 8 Sekunden des spielenden Songs gedrückt so                                      |
|   |                                                                      |                       | wird der gewählte Song geladen und ohne Verzögerung gestartet.                           |
|   | Solo auf BASS und Drums                                              |                       | Transportbalken bei Play blockieren verhindert dass                                      |
|   |                                                                      |                       | das Abspielen versehentlich unterbrochen wird.                                           |
|   | AutoPlay nach LOAI                                                   | C                     | Nach Play-Ende Song entfernen verhindert ein                                             |
|   | Nach LOAD nächste                                                    | e Position anwählen   | versehentliches erneutes Abspielen des gleichen Songs.                                   |
|   | Nach Play-Ende gev                                                   | wählte Position laden | <i>Solo auf BASS und Drums</i> erweitert das Solo Drums auch auf den Bass.               |
|   | automatisch z                                                        | um nächsten Song      | AutoPlay nach LOAD bewirkt dass beim Load der                                            |
| ~ |                                                                      | 1                     | -                                                                                        |

Song gleich gestartet wird.

*Nach LOAD nächste Position anwählen*: nachdem ein Song geladen wurde, springt der HA-4 Player in der Songliste automatisch um eine Position weiter.

*Nach Play-Ende gewählte Position laden*: nach Beendigung des laufenden Songs wird dann der markierte Song geladen.

| < Einstellungen | MIDI Player   |  |
|-----------------|---------------|--|
| Intelligente Ti | ransponierung |  |
| Vorzähler ent   | fernen        |  |
| Radikal         | entfernen     |  |

für den MIDI Player gibt es folgende Einstellungen:

Intelligente Transponierung vom Midifile Optimizer

*Vorzählen entfernen* falls dieser stören sollte und *Radikal entfernen* falls dieser unkonventionell ist.

Ein Klick im Haupt-Menü auf Synchronisierung öffnet diese Einstellungen.

| < Funktionen                     | Synchronisierung |  |  |  |
|----------------------------------|------------------|--|--|--|
| Modus                            | Sender Empfänger |  |  |  |
| Aktivieren *                     |                  |  |  |  |
|                                  | >                |  |  |  |
| •••                              |                  |  |  |  |
| Zuerst ALLE Empfänger aktivieren |                  |  |  |  |

Mittels der Synchronisierung können mehrere iPad die Lyrics zeigen die von einem Server gesendet werden. Dafür benötigen Sie einen WLAN-Router woran alle iPads angemeldet sein müssen.

und erst danach den Sender

Vorerst wählen Sie ob sich Ihr iPad als Sender oder Empfänger verhalten soll.

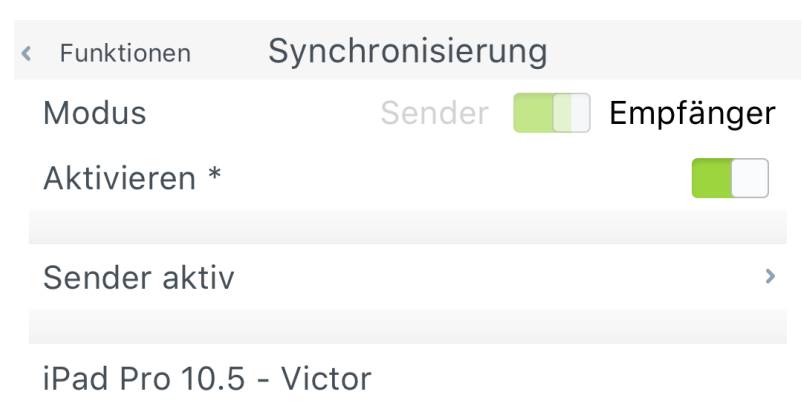

| < | Funktionen Synchronisierung |                      |           |  |  |  |
|---|-----------------------------|----------------------|-----------|--|--|--|
|   | Modus                       | Sender               | Empfänger |  |  |  |
|   | Lyrics-Latenz               | ausgleich            | 40        |  |  |  |
|   | Aktivieren *                |                      |           |  |  |  |
|   |                             |                      |           |  |  |  |
|   | Empfänger 3                 |                      | >         |  |  |  |
|   |                             |                      |           |  |  |  |
|   | iPad Pro 10.5               | - Victor - verbunden |           |  |  |  |
|   | iPad mini 2 - A             | Andy - verbunden     |           |  |  |  |
|   | iPad4 - Gustl               | - verbunden          |           |  |  |  |

Anschließend aktivieren Sie bei Bedarf die Synchronisierung (Einstellung wird nicht gespeichert).

Hinweis: als erstes müssen alle Empfänger aktiviert werden, anschließend den Sender aktivieren.

(Bild von einem Empfänger verbunden mit dem Sender)

Dabei wird die Verbindung aufgebaut: auf den Empfängern erscheint der Name des Senders, auf dem Sender erscheinen die Namen aller verbundenen Empfänger. Gleichzeitig wird den Empfänger die am Sender geladenen Songliste übertragen. Die Bedienung am Sender wird auf den Empfänger gespiegelt.

Beim Umschalten zum Sender-Modus erscheint der Lyrics-Latenzausgleich, womit die Lyrics auf den Empfänger synchron zum Sender gesetzt werden können.

(Bild von einem Sender verbunden mit 3 Empfänger)

Speichern MIDI Einstellungen Abbrechen Verfügbare MIDI-Ausgänge Benutzte MIDI-Ausgänge D Name SOUND Canvas (MIDI In) Netzwerk Session 1 1 MIDI output 1 >> 2 << 3 4 5 6 Λ 7 8 9 Default MIDI Routing MIDI-Kanäle --> ✓ Aktivieren 2 3 4 5 6 1 7 8 9 10 11 12 13 14 15 16 MIDI-Ausgänge MIDI output 1 ✓

unter "*Verfügbare MIDI-Ausgänge*" (links) sehen Sie eine Liste aller Midi-Ausgabemöglichkeiten ihres iPads. Es können je nach Schnittstelle andere Einträge sein.

"Benutzte MIDI-Ausgänge" (mitte): Die Auswahl der Ausgänge funktioniert folgendermaßen:

Im Feld "Verfügbare MIDI-Ausgänge" (links) den gewünschten Ausgang auswählen und mit dem Button ">>" in das Feld "Benutzte MIDI-Ports" verschieben.

Alle MIDI-Ausgänge, die unter "Benutzte MIDI-Ports" (mitte) aufgelistet sind, stehen nun zur Verwendung im HA-4 Player bereit.

Einen Benutzten MIDI-Ausgang entfernen: Midi-Ausgang im Feld "Benutzte MIDI-Port" auswählen und anschließend auf den Button "<<" drücken.